## **QuickGuide DM**32 Virtual Gauge

### Virtual Gauge software controls DM32

Run DM32 or DM32 WiFi gauges over USB or Ethernet cable, or DM32 WiFi over its wireless network to get simultaneous bidirectional control from laptop to gauge.

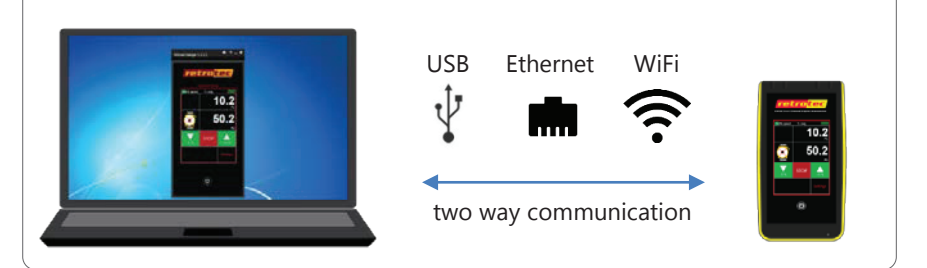

## Step 1. Install DM32 Software Suite

a Access the link from an internet browser: http://www.retrotec.com/Downloads/DM32SoftwareSuite.html

#### b Click the [Install] button

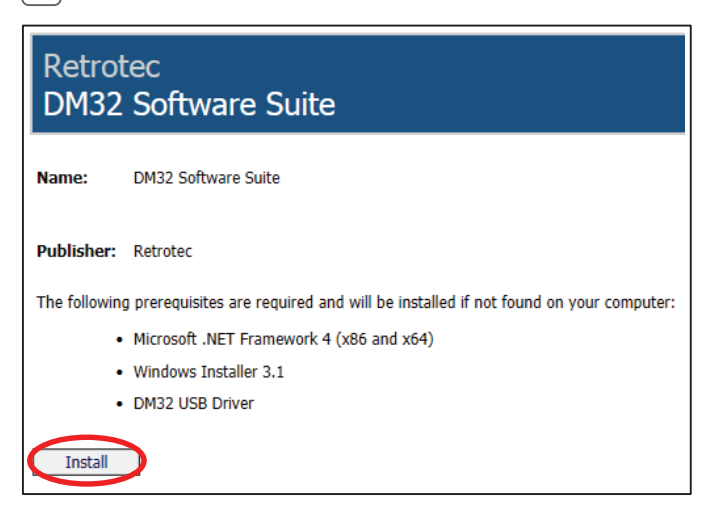

## Step 1. Install.....continued

| c Click                       | "Run" when the installer displays the following pop-up pro                                                                                               | mpt: |
|-------------------------------|----------------------------------------------------------------------------------------------------|------|
| If these com<br>Otherwise, cl | ponents are already installed, you can <u>launch</u> the application now.<br>lick the button below to install the prerequisites and run the application. |      |
| Install                       | Do you want to run or save setup.exe (477 KB) from www.retrotec.com?                                                                                     | ÷    |

#### d Select Virtual Gauge and click [Install]

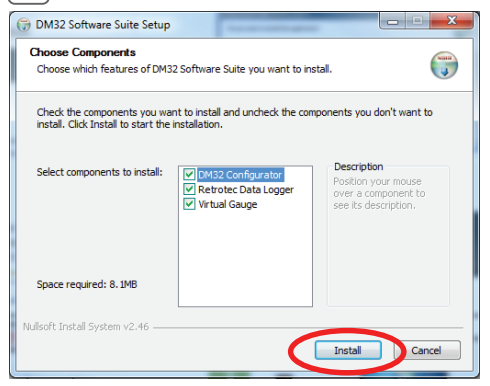

Click the [Install] button from the following window:

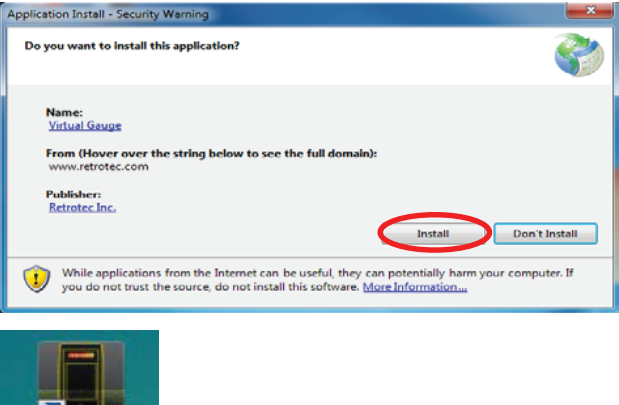

Virtual Gauge a shortcut.

е

# Step 2. Connect DM32 to computer Connect via WiFi: WiFi (\*) (\*)

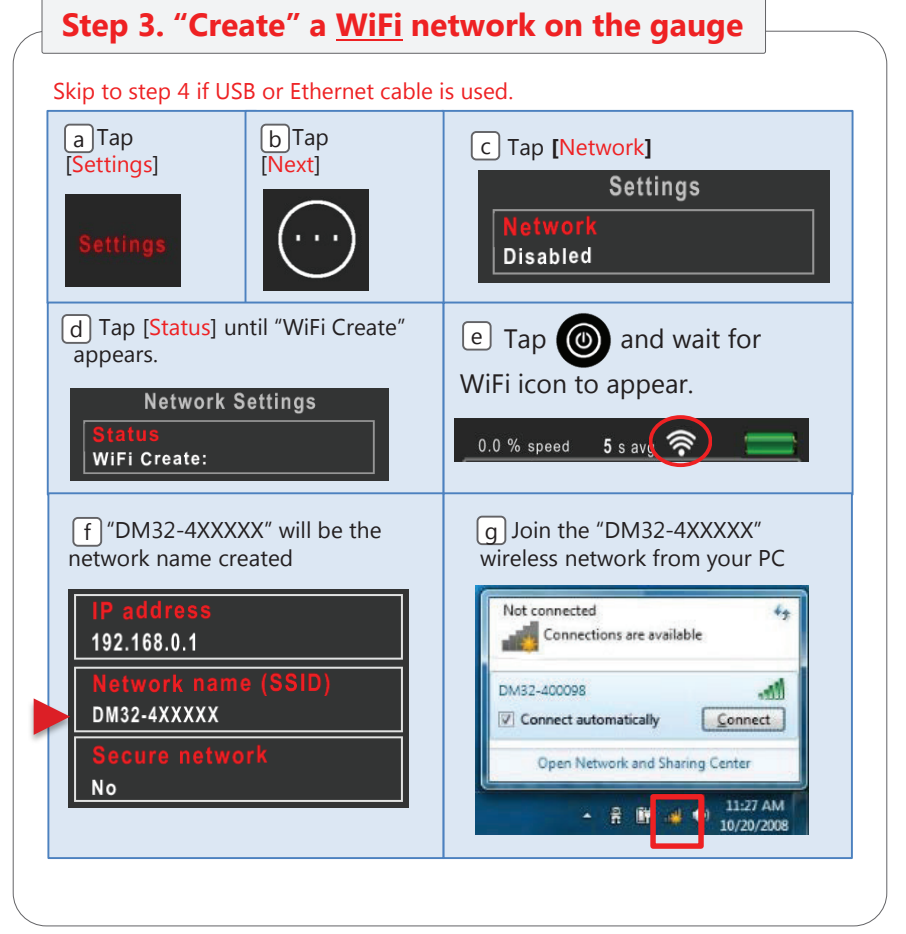

| Step 4. Launch Virtual Gauge on PC                                                                                                    |                            |  |  |
|----------------------------------------------------------------------------------------------------|----------------------------|--|--|
| <ul> <li>a) Open the Virtual Gauge software:</li> <li>i) Click Settings icon:</li> <li>Virtual Gauge 1.2.2.1 (*? - ×)</li> <li>c) Click Find Gauges</li> <li>Settings</li> <li>Gauge Connection Find Gauges Advanced O </li> </ul> | d Click DM32 serial number |  |  |
| Step 5. Virtual Gauge controls DM32                                                                                                    |                            |  |  |
| Changes on the gauge are seen on the computer and vice versa. Changes on the gauge.                                                                                                    |                            |  |  |